## OBERLIN

## Change in Appointment/Status Form INSTRUCTIONS

COLLEGE & CONSERVATORY

- 1) Open the form in Adobe or Adobe Reader
- 2) The form is fillable, click each section and complete the required information.
- 3) SIGN

To sign the document you will need to configure a signature if you haven't done so previously. Follow these instructions:

| Department Head                            | Date |
|--------------------------------------------|------|
|                                            |      |
| Divisional Budget Manager (if appropriate) | Date |

## Select your signature line

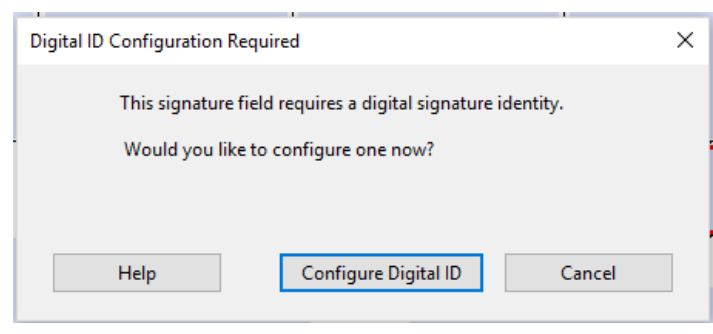

## Click "Configure Digital ID"

| A Digital ID is required to                                                                                                    | Select | the typ  | e of Digital ID:                                                                                  |
|----------------------------------------------------------------------------------------------------|--------|----------|---------------------------------------------------------------------------------------------------|
| create a digital<br>signature.The most secure<br>Digital ID are issued by<br>trusted Certificate<br>authorities and are based<br>on secure devices like smart | 0      | <u>a</u> | Use a Signature Creation Device<br>Configure a smart card or token connected to your<br>computer  |
| card or token. Some are<br>based on files.<br>You can also create a new<br>Digital ID, but they provide<br>a low level of identity                            | 0      | h        | Use a Digital ID from a file<br>Import an existing Digital ID that you have<br>obtained as a file |
| assurance.                                                                                                    | •      |          | Create a new Digital ID<br>Create your self-signed Digital ID                                     |

Select "Create a New Digital ID" and click Continue

On the following page select where to save your Digital ID, Computer file or Certificate Store.

| Enter the identity<br>information to be used for<br>creating the self-signed<br>Digital ID.                                                                                                    | Name                | Enter Name                |   |
|----------------------------------------------------------------------------------------------------|---------------------|---------------------------|---|
|                                                                                                    | Organizational Unit | Enter Organizational Unit |   |
| Digital IDs that are self-<br>signed by individuals do not<br>provide the assurance that<br>the identity information is<br>valid. For this reason they<br>may not be accepted in<br>some use cases. | Organization Name   | Enter Organization Name   |   |
|                                                                                                    | Email Address       | Enter Email               |   |
|                                                                                                    | Country/Region      | US - UNITED STATES        | ~ |
|                                                                                                    | Key Algorithm       | 2048-bit RSA              | ~ |
|                                                                                                    | Use Digital ID for  | Digital Signatures        | ~ |
|                                                                                                    |                     |                           |   |

- > Fill out the required information on the following screen.
- Click **Continue** on the following page.

| Sign as "Jose Garcia"                   |                                                        | ×                        |  |
|-----------------------------------------|--------------------------------------------------------|--------------------------|--|
| Appearance Standard Text                | ~                                                      | Create                   |  |
| Jose<br>Caraia                          | Digitally signed<br>by Jose Garcia<br>Date: 2018.11.20 |                          |  |
| Garcia                                  | 11:                                                    | :04:51 -05'00'           |  |
|                                         |                                                        | View Certificate Details |  |
| Review document content that may affect | signing                                                | Review                   |  |
|                                         |                                                        | Back Sign                |  |

- The final page will show your digital signature. Click Sign to finalize (You will automatically be prompted to save the document).
- 4) Once the form has been completed, *e-mail the form to the next required approver:* 
  - > Department head
    - Divisional Budget Manager (if appropriate)
      - Dean/Division Head
        - Chief Human Resources Officer
          - > VP for Finance and Administration
- 5) The form will be considered complete once all signatures are received.